#### 비대면 수업 보충자료 제작을 위한 동영상 강의 제작 매뉴얼(반디캠)

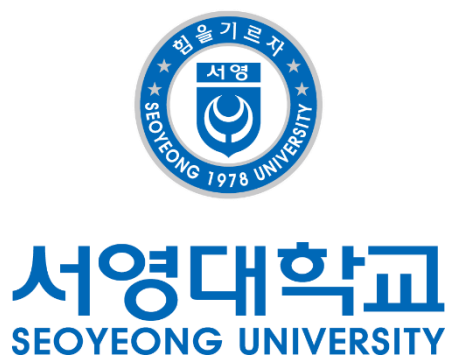

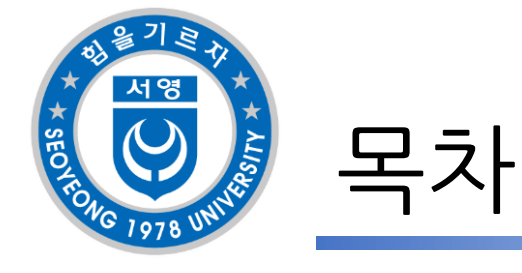

## • 반디캠 설치 • 반디캠 실행 • 반디캠 설정 - 마이크 - 마우스 - 웹캠 - 동영상 영역 설정

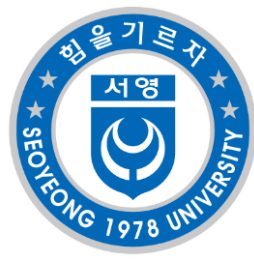

### 홈페이지 접속 경로

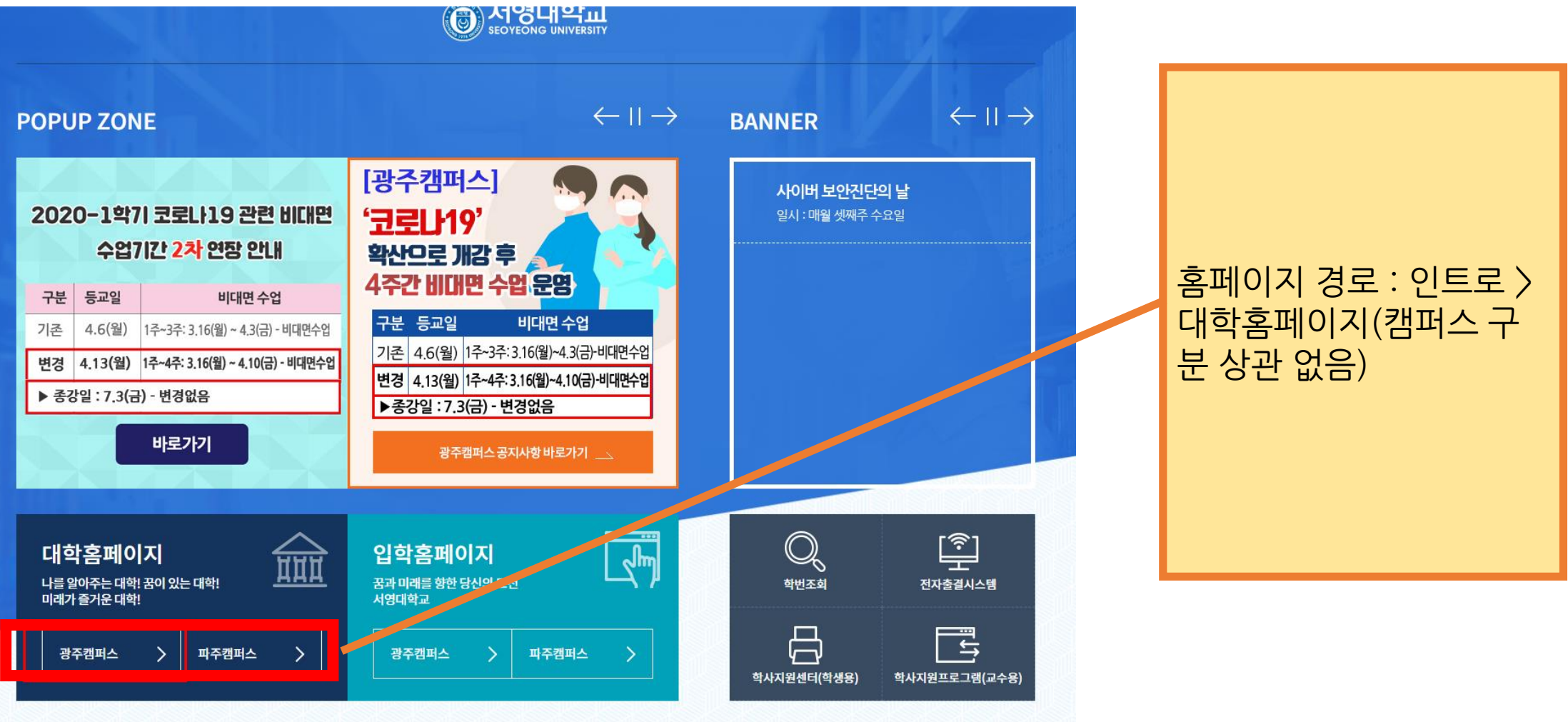

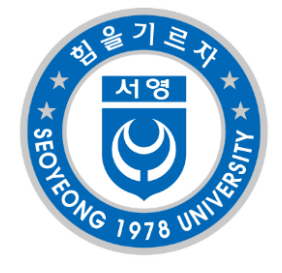

#### 홈페이지 접속 경로

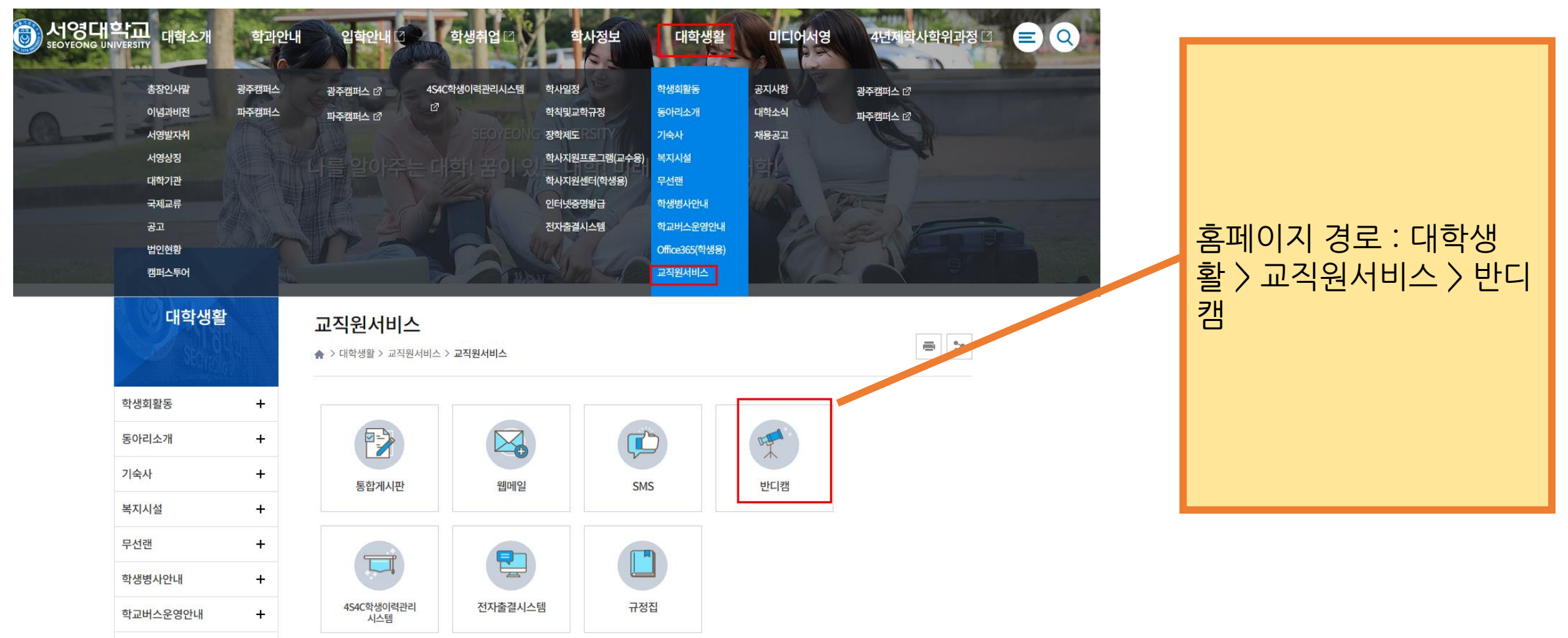

CON 25 FEBRUARY STORES

.

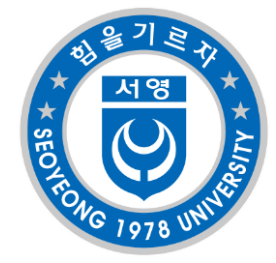

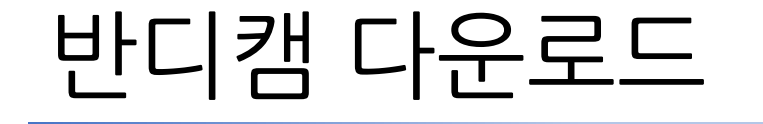

반디캠(동영상 녹화프로그램)

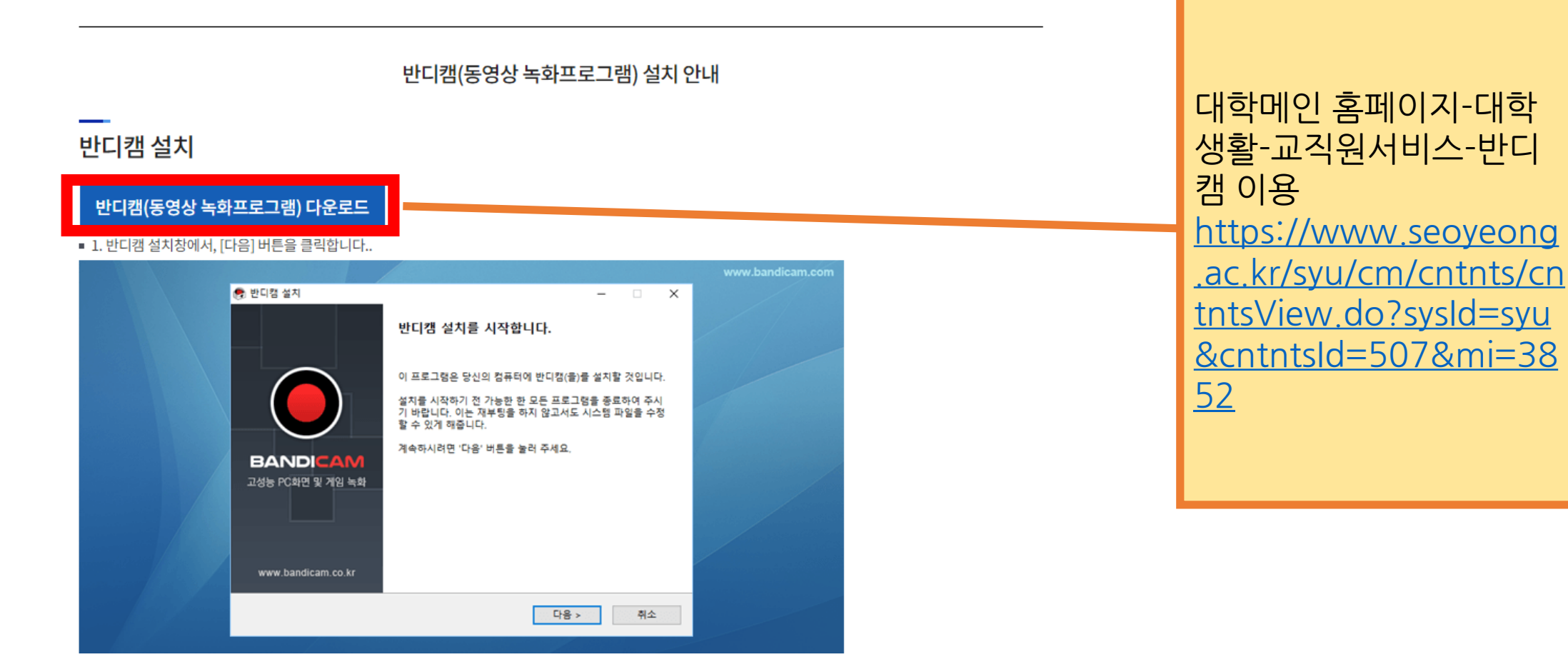

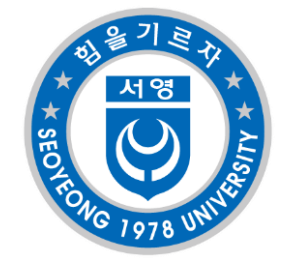

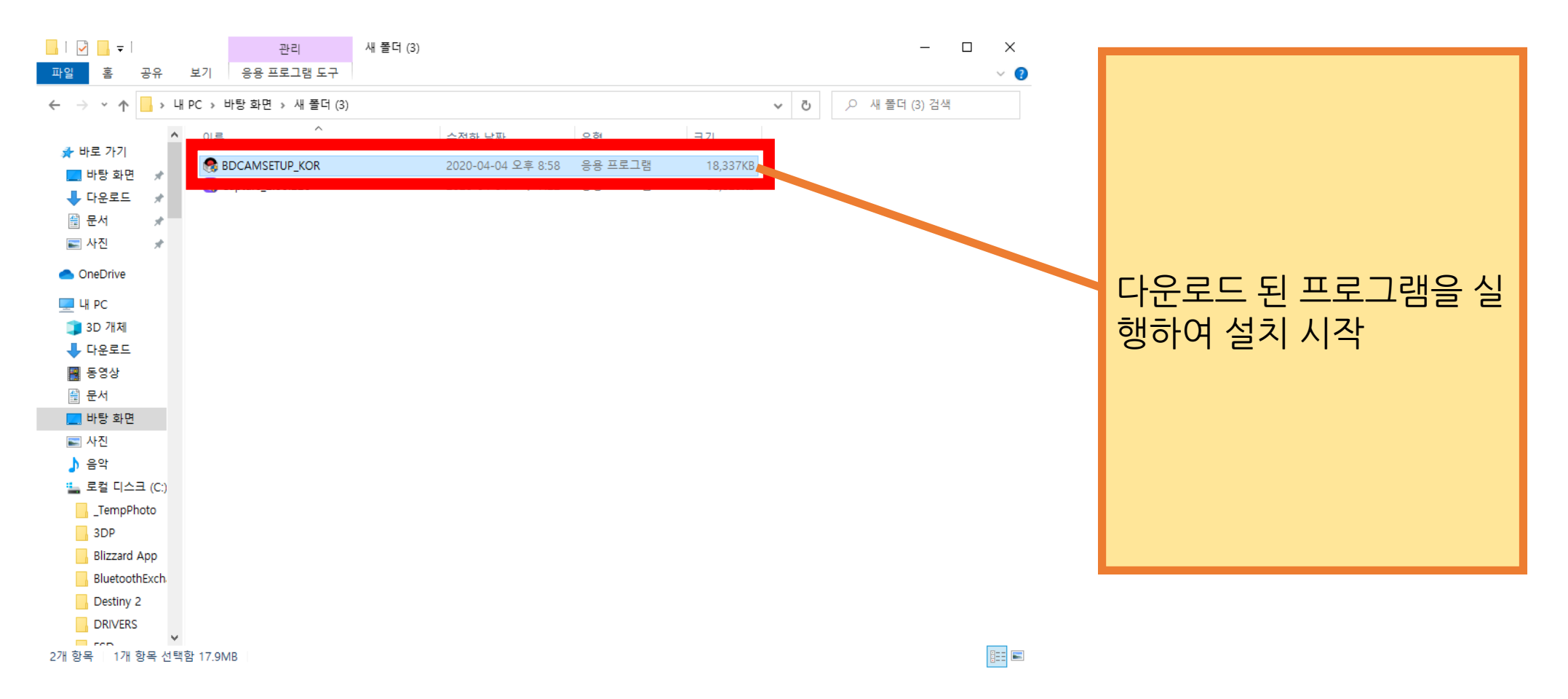

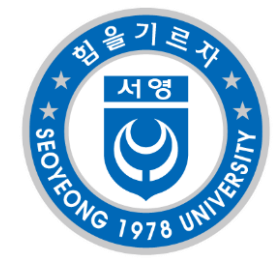

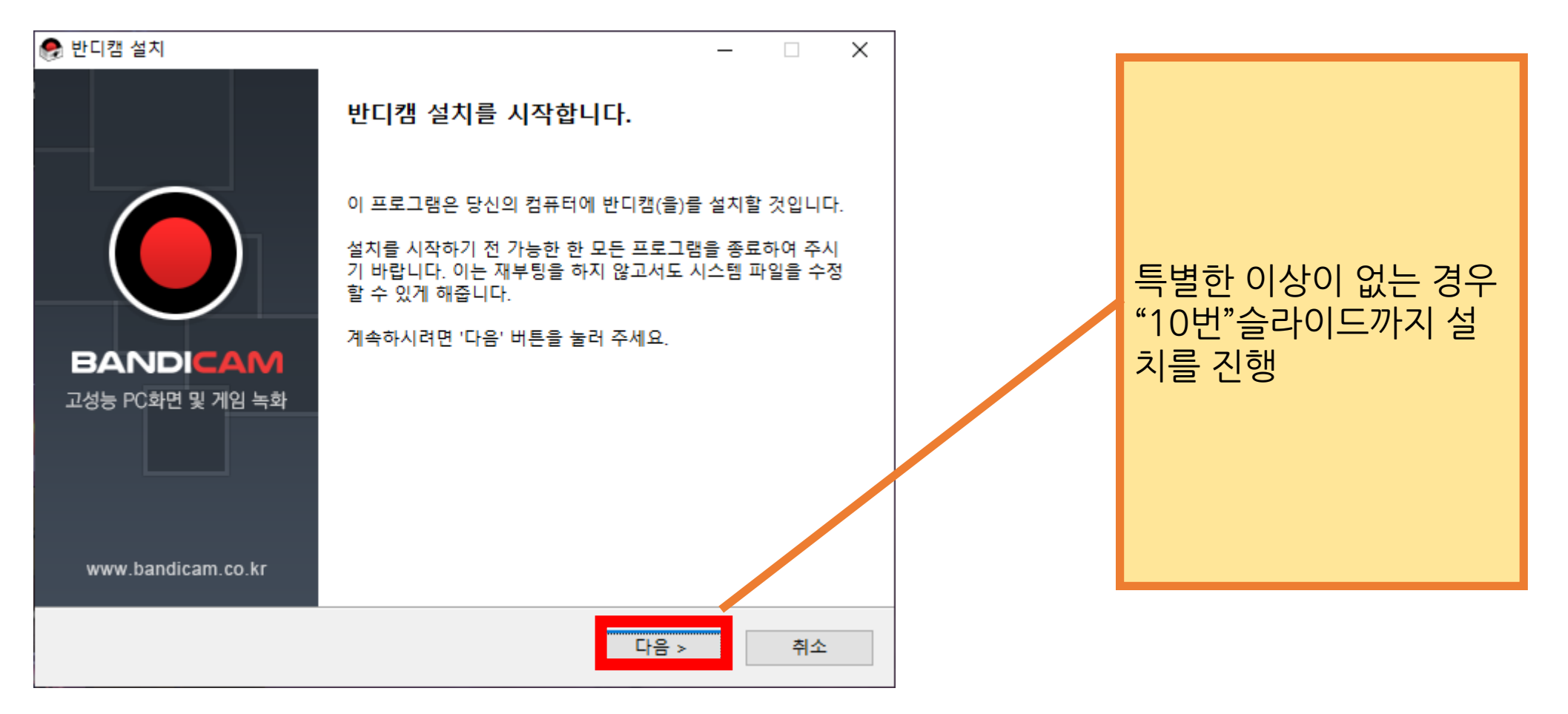

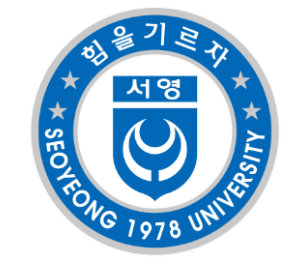

| 😪 반디캠 설치                                                                               |                                                               |                                       |                                   | _                        |                    | × |
|----------------------------------------------------------------------------------------|---------------------------------------------------------------|---------------------------------------|-----------------------------------|--------------------------|--------------------|---|
|                                                                                        | <b>사용권 계약</b><br>반디캠(을)를 설치<br>니다.                            | 하시기 전에 사용                             | 응권 계약 내용                          | 을 살펴!                    | 보시기 바              | 랍 |
| 사용권 계약 동의 사항의 나                                                                        | 머지 부분을 보시려면                                                   | [Page Down] 🔻                         | 를 눌러 주세                           | 요.                       |                    |   |
|                                                                                        | 소프트웨어 최종 시                                                    | 나용자 이용 약관                             | ¥                                 |                          | ,                  | ^ |
| 본 소프트웨어를 설치하시기<br>은 반디캠컴퍼니와 소프트웨<br>웨어 ("소프트웨어")에 대한<br>본 "소프트웨어"를 설치하는<br>동의함을 의미합니다. | 전에 자세히 읽으십<br> I머 공급업체 및 사용<br>! 법적인 계약입니다.<br>- 것은 사용자가 본 "0 | 시오, 최종 사용<br>권 허가업체와, .<br>I용 약관"을 읽고 | 자 이용 약관(<br>사용자 간에 차<br>., 이해했으며: | "이용 약<br>폐결된 소<br>, 이용 약 | '관")<br>:프트<br>:관에 |   |
| 1. 이용                                                                                  |                                                               |                                       |                                   |                          |                    | ~ |
| 내용에 동의하셨다면 '동의함<br>하셔야 합니다.                                                            | 방을 눌러 주세요. 반[                                                 | 니캠(을)를 설치히                            | ·기 위해서는                           | 반드시 니                    | 내용에 동              | 의 |
| 반디캠                                                                                    |                                                               |                                       |                                   |                          |                    |   |
|                                                                                        |                                                               | < 뒤로                                  | 동의함                               |                          | 취소                 |   |

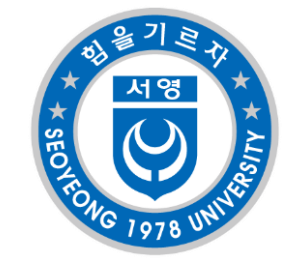

| 😪 반디캠 설치           | - 🗆 X                                                |
|--------------------|------------------------------------------------------|
|                    | 성 요소 선택<br><sup>설</sup> 치하고자 하는 반디캠의 구성 요소를 선택해 주세요. |
| 설치를 원하시는 구성 요소를 선택 | 택하여 주시기 바랍니다. 계속하시려면 '다음' 버튼을 눌러 주세요.                |
| 설치 형태 선택:          | 기본설치 🗸                                               |
| 구성요소 직접 선택:        |                                                      |
|                    | ☑ 프로그램 그룹 생성                                         |
|                    | ▼ 바탕화면에 단축 아이콘 생성                                    |
| 필요한 디스크 공간: 55.5MB |                                                      |
|                    |                                                      |
| 반디캠                |                                                      |
|                    | < 뒤로 다음 > 취소                                         |

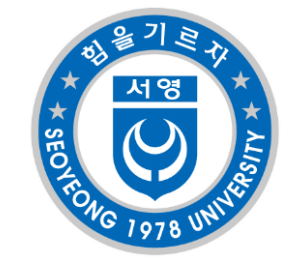

| 😪 반디캠 설치                                                |                                    |                        |        | _    |       | × |
|---------------------------------------------------------|------------------------------------|------------------------|--------|------|-------|---|
|                                                         | <b>설치 위치 선택</b><br>반디캠(을)를 설치      | I할 폴더를 선택 <sup>6</sup> | 해 주세요. |      |       |   |
| 반디캠(을)를 다음 폴더에 설<br>다른 폴더에 설치하고 싶으시<br>하시려면 '설치' 버튼을 눌러 | 치할 예정입니다.<br> 면 '찾아보기' 버튼을<br>주세요. | 을 눌러서 다른 폴             | 더를 선택해 | 주세요. | 설치를 시 | 작 |
| 실치 폴더<br>C:₩Program Files (x86) <del>Y</del>            | Bandicam                           |                        |        | 찾아보; | 7     |   |
| 필요한 디스크 공간: 55.5MB<br>남은 디스크 공간: 182.1GB                |                                    |                        |        |      |       |   |
| 반디캠                                                     |                                    | < 뒤로                   | 설치     |      | 취소    |   |

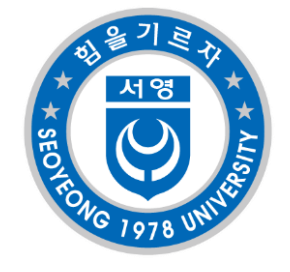

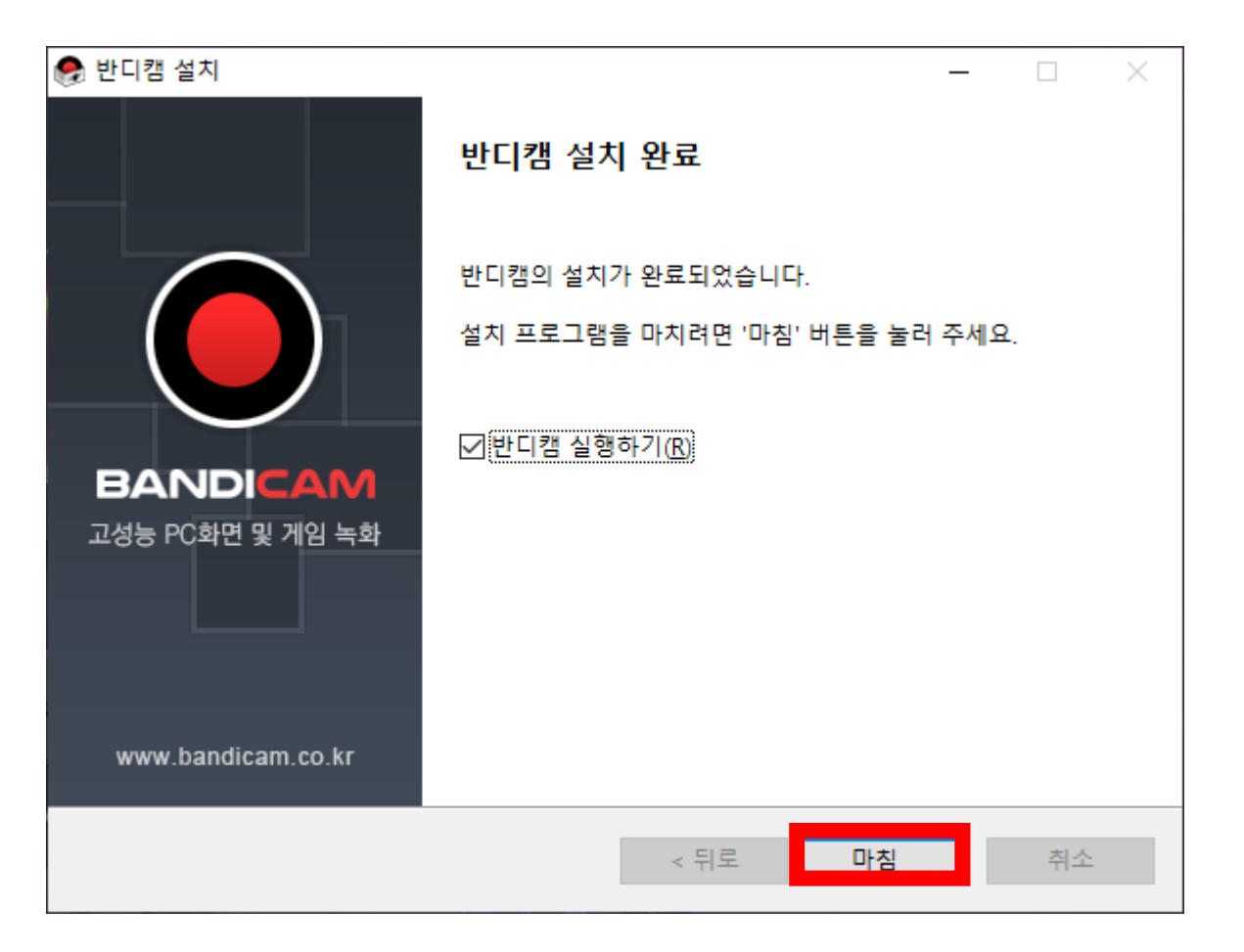

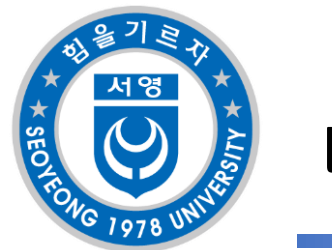

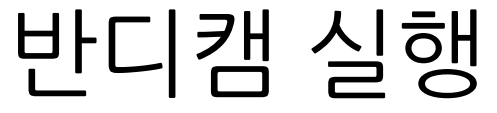

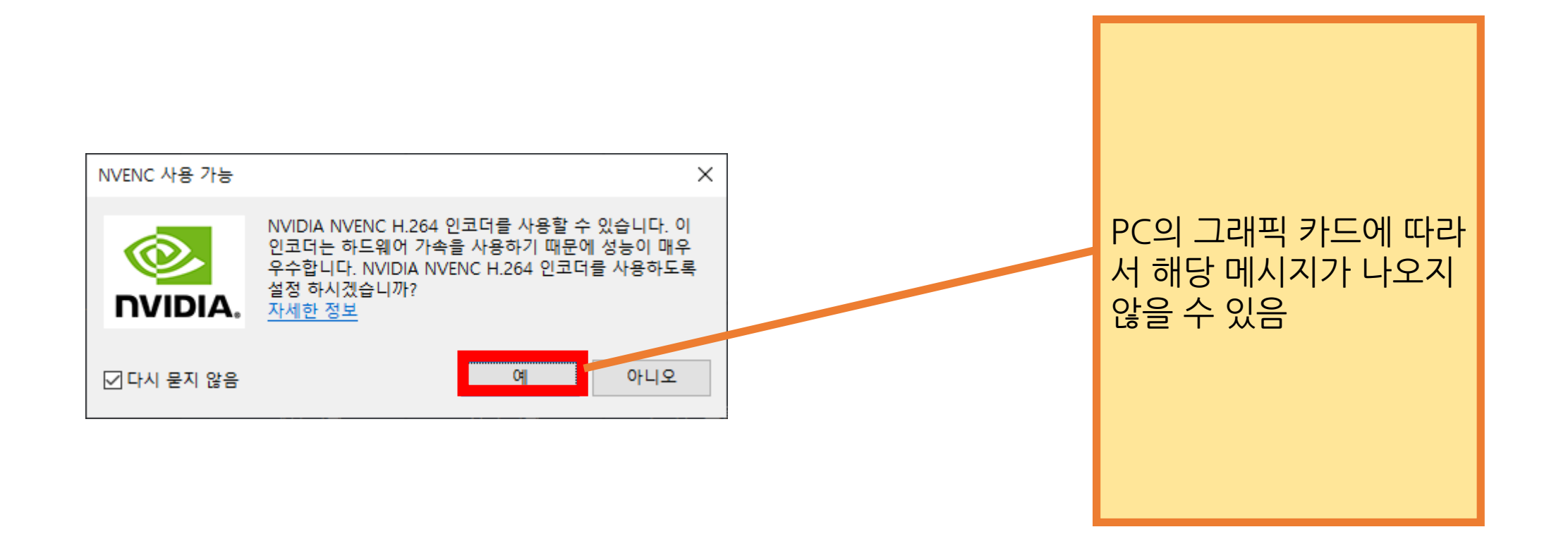

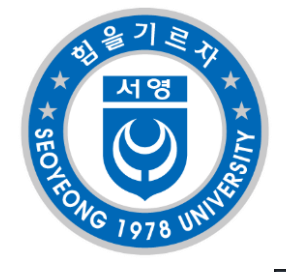

## 반디캠 시리얼키 등록

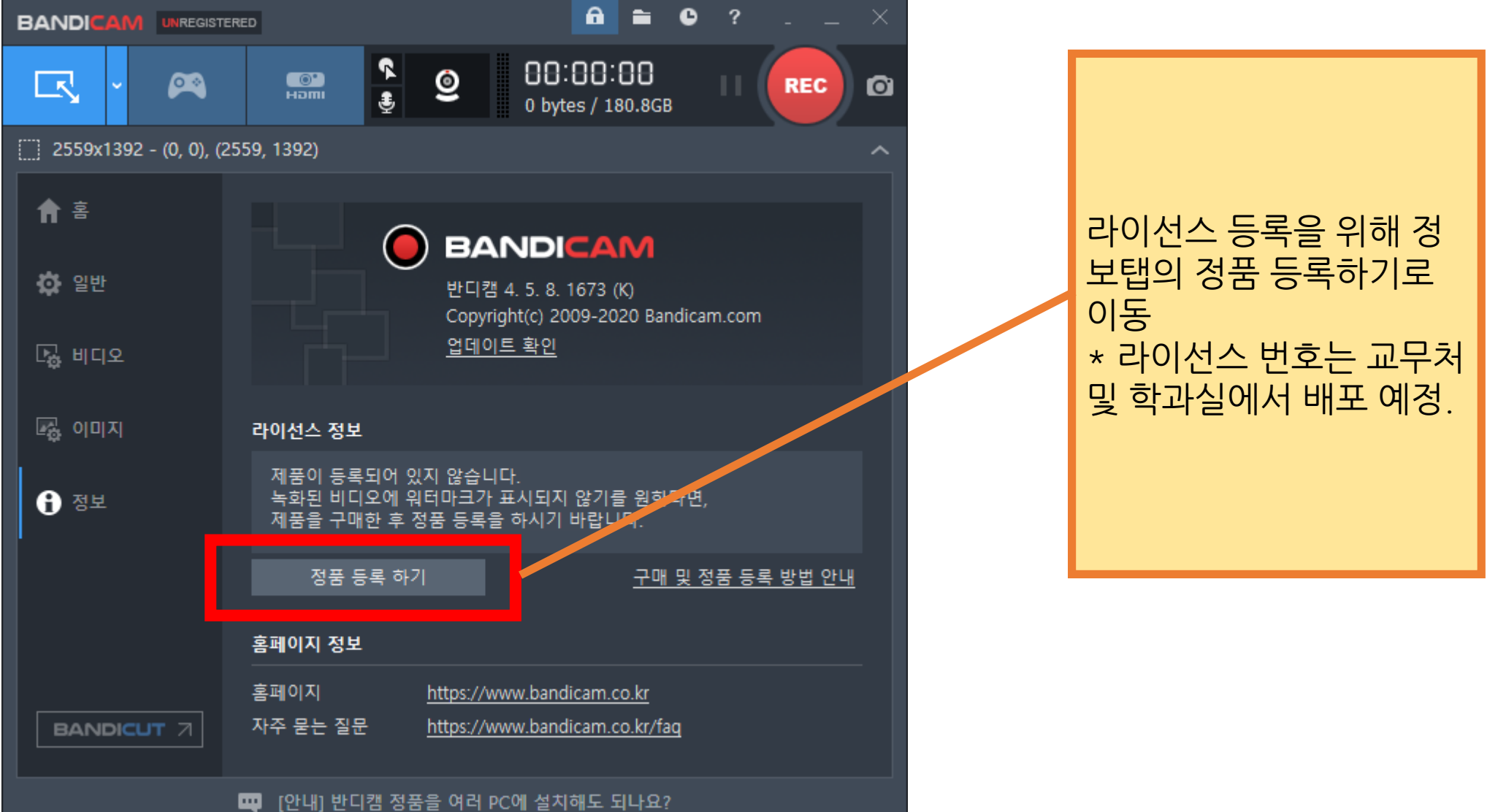

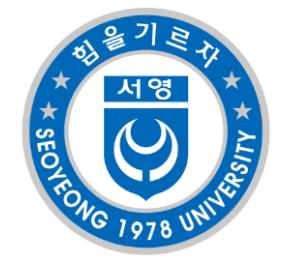

#### 반디캠 시리얼키 등록

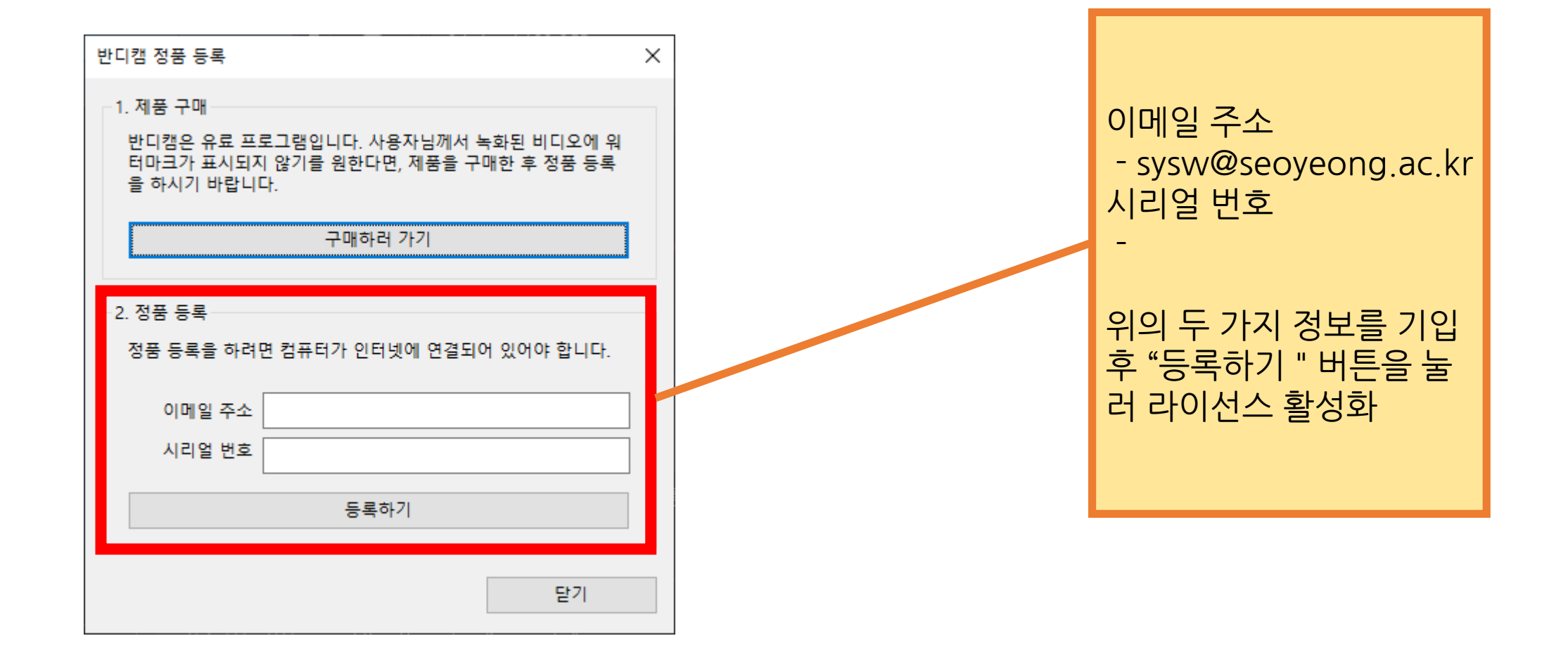

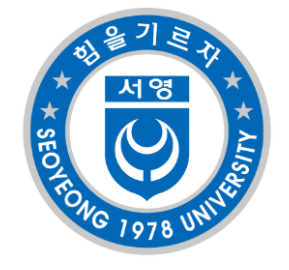

### 반디캠 시리얼키 등록

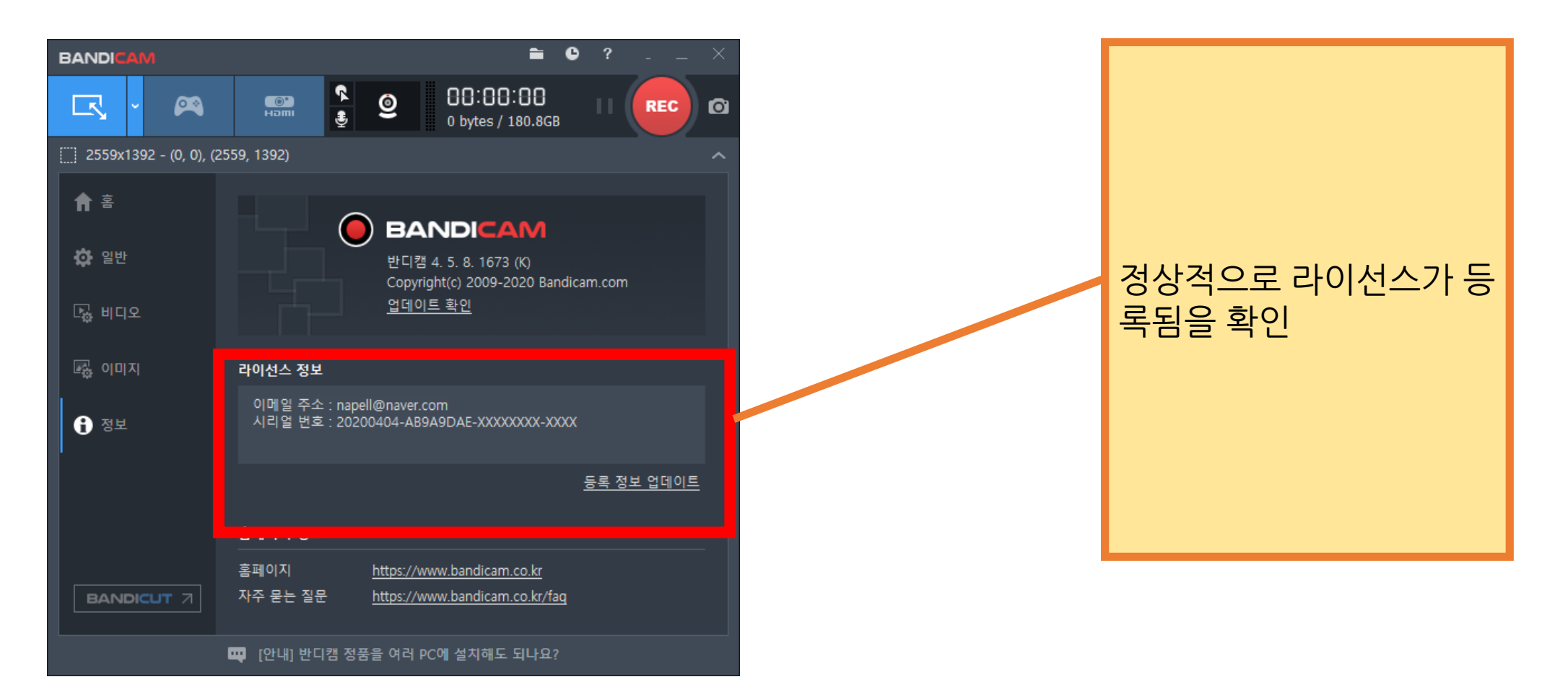

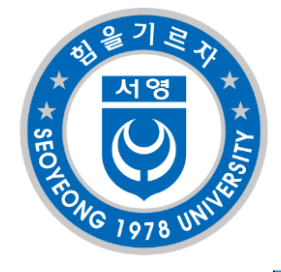

### 반디캠 시리얼키 등록해제

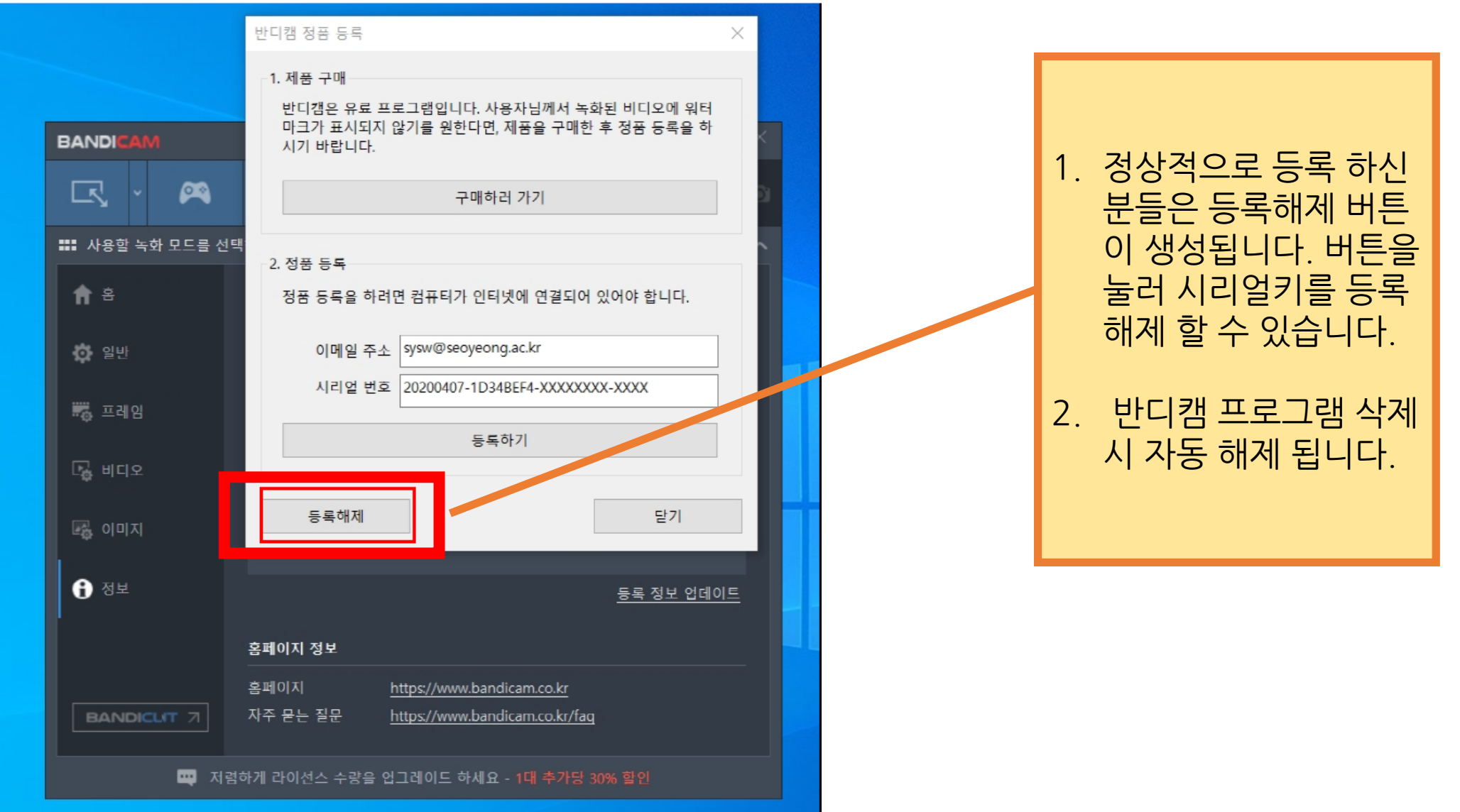

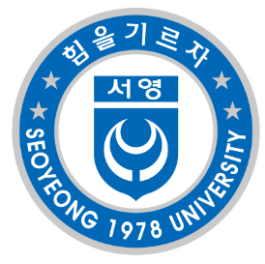

## 반디캠 설정 - 기본화면

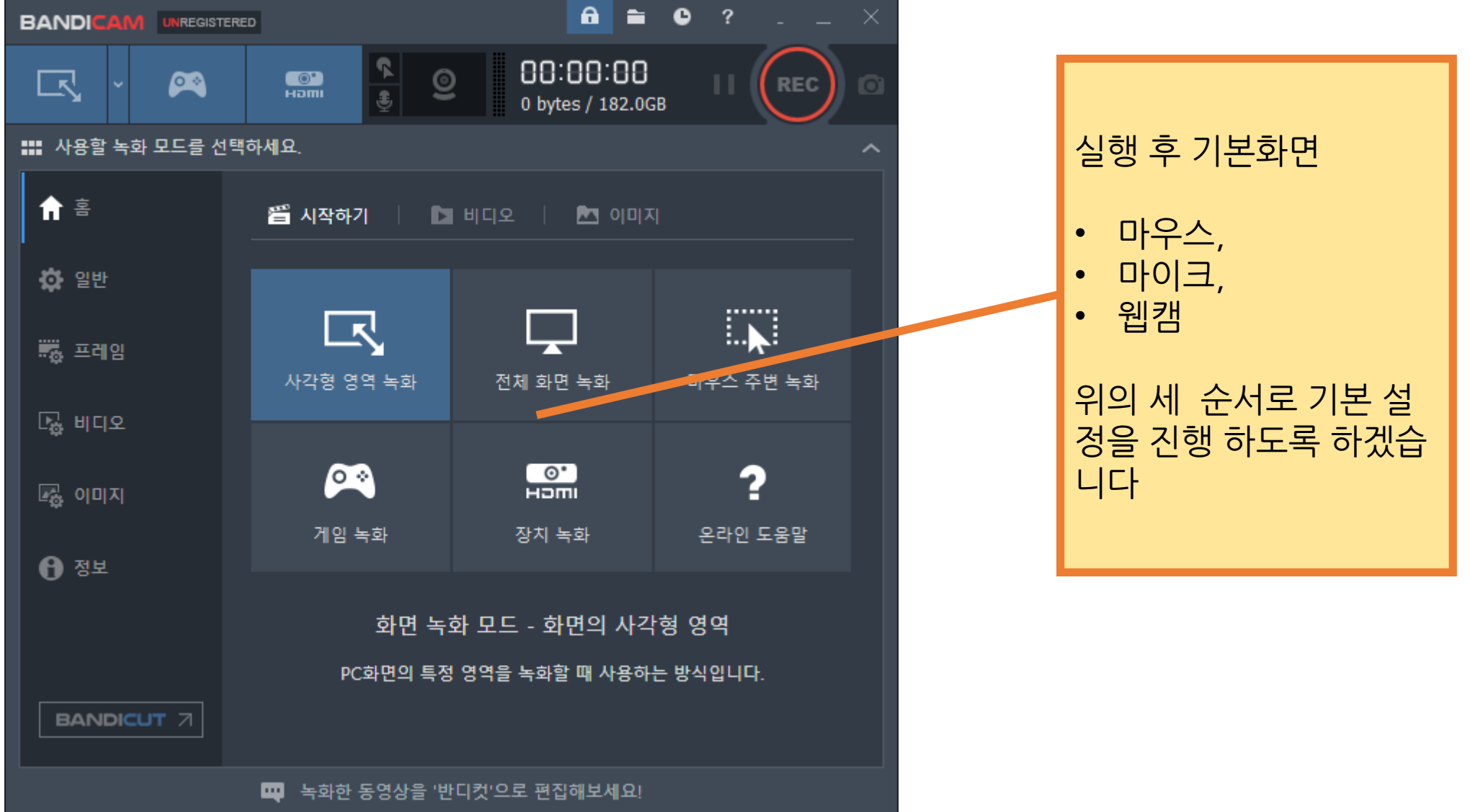

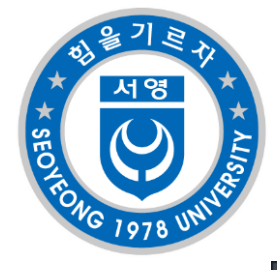

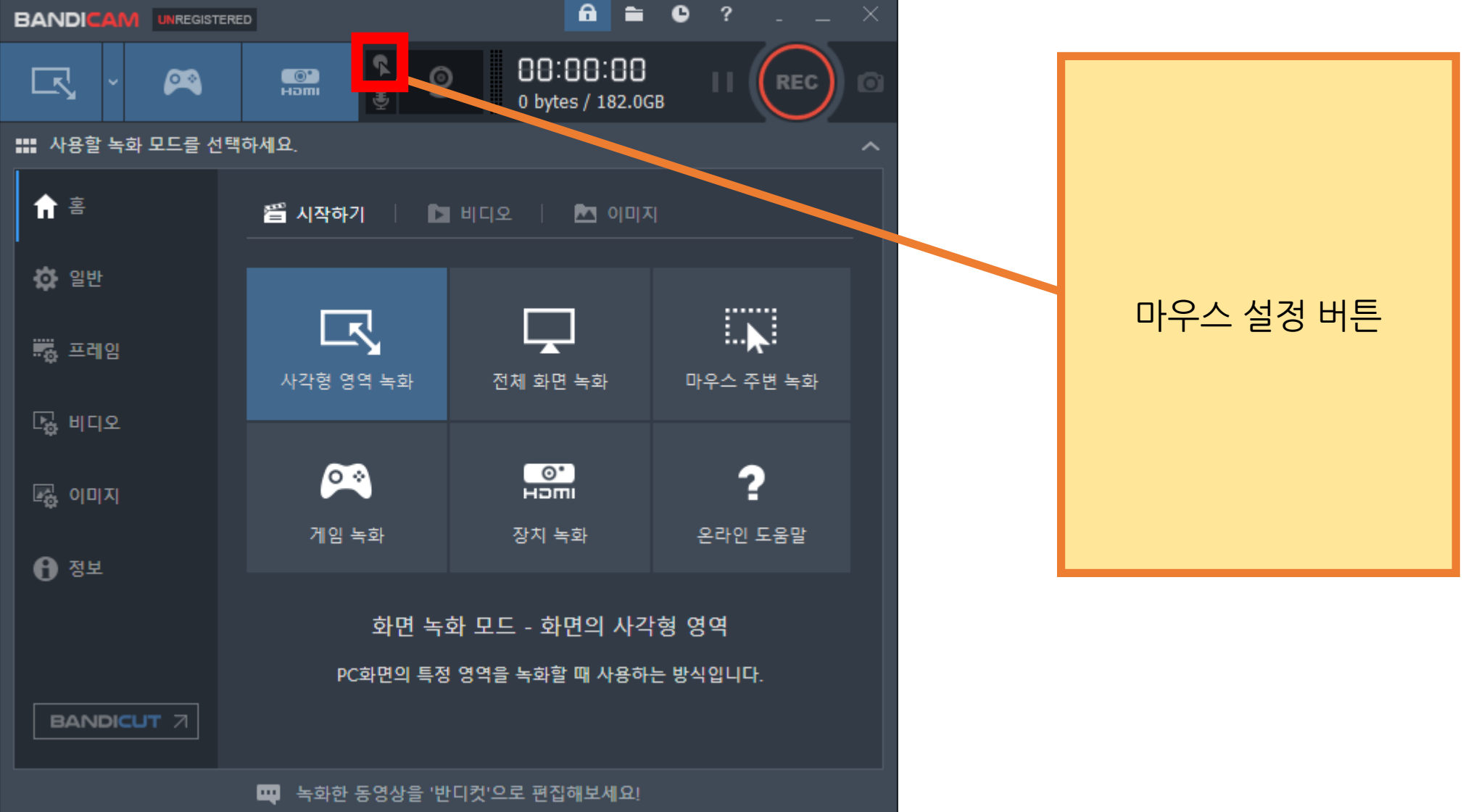

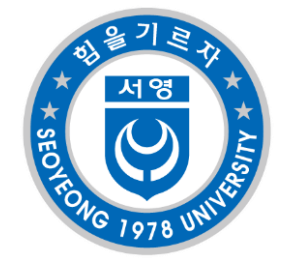

| 녹화 설정 >                                                                                             |                                   |
|----------------------------------------------------------------------------------------------------|-----------------------------------|
| 소리     웹캠     마우스     로고     텍스트     옵션       -마우스 효과     -미리보기       크기     100 ∨ %                | 동영상에서 마우스를 표<br>시할지 여부를 선택합니<br>다 |
| ○ 마우스 클릭 효과 추가하기<br>크기 100 ↓<br>왼쪽 클릭 색상<br>오른쪽 클릭 색상 ○ 마우스 하이라이트 효과 추가하기<br>크기 100 ↓ %<br>하이라이트 색상 |                                   |
| 녹화중 마우스 클릭 효과음 출력<br>☑ 왼쪽 마우스 클릭 □ 오른쪽 마우스 클릭                                                       |                                   |
| 확인 취소                                                                                               |                                   |

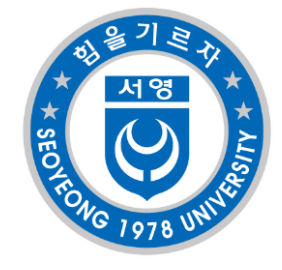

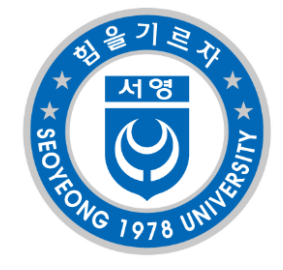

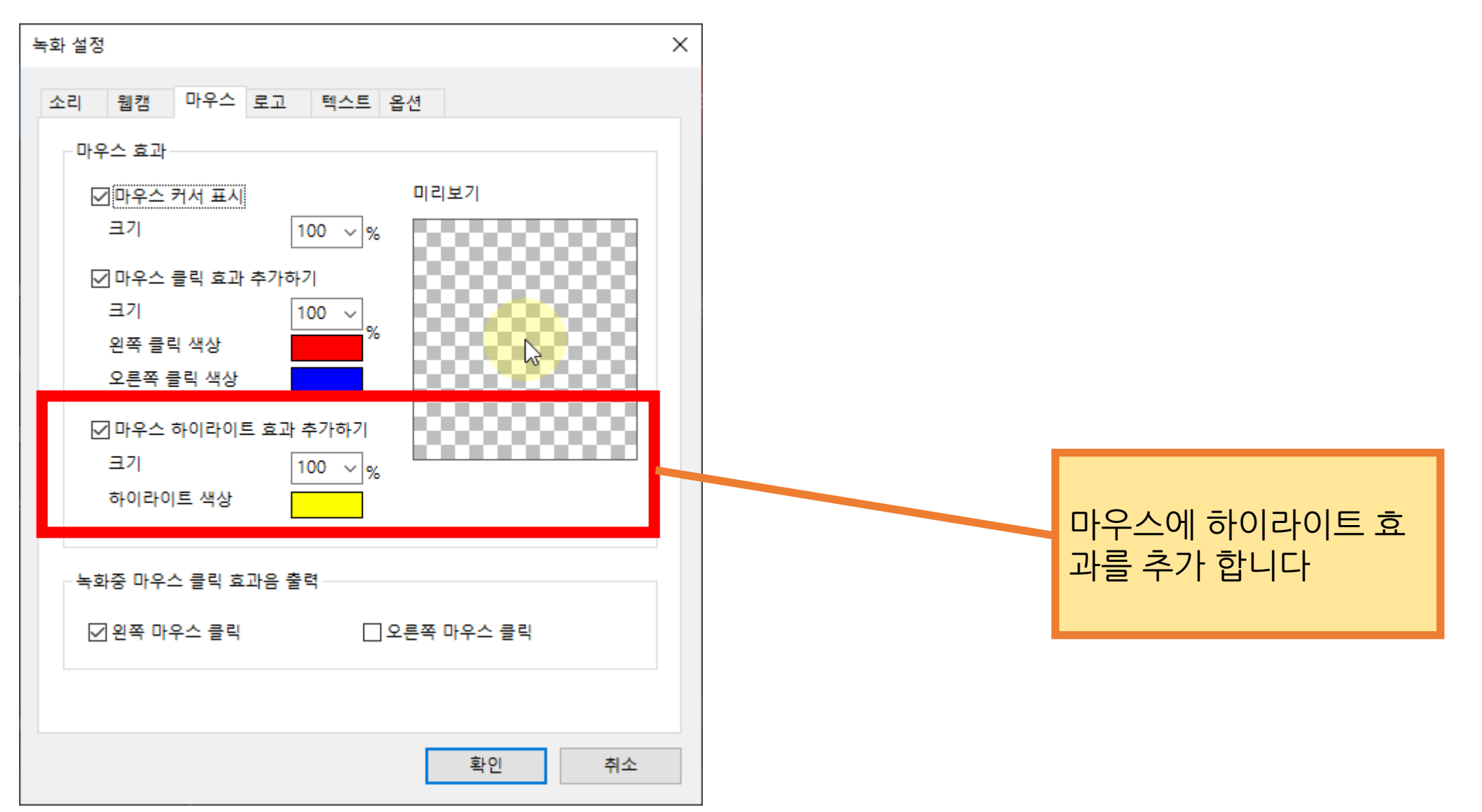

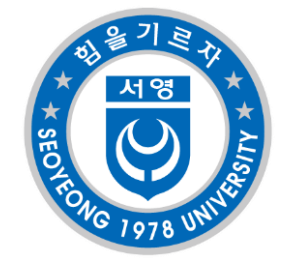

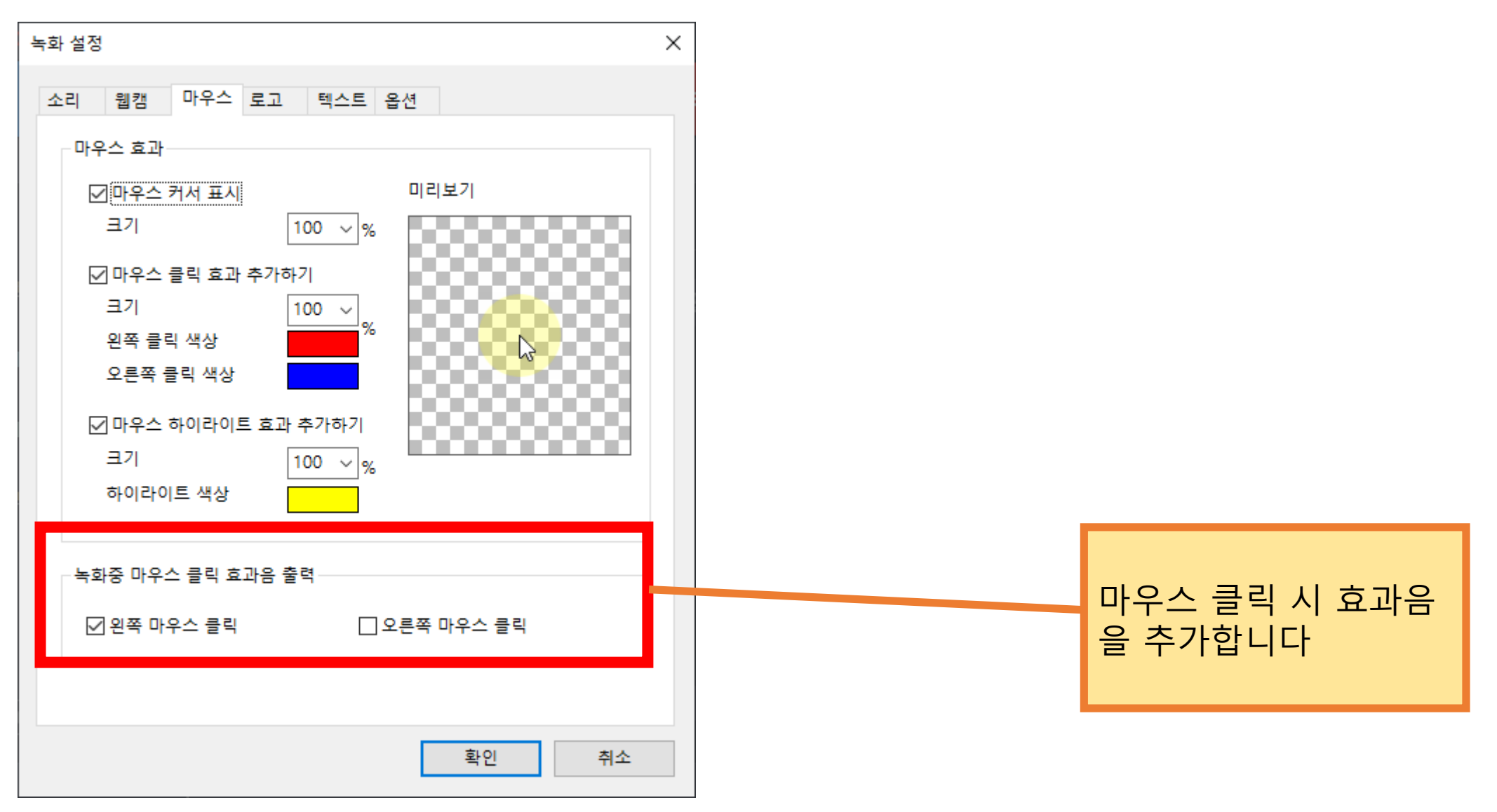

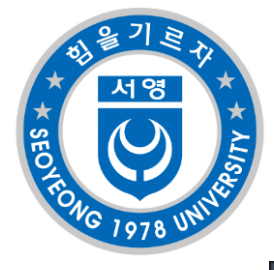

## 반디캠 설정 - 마이크

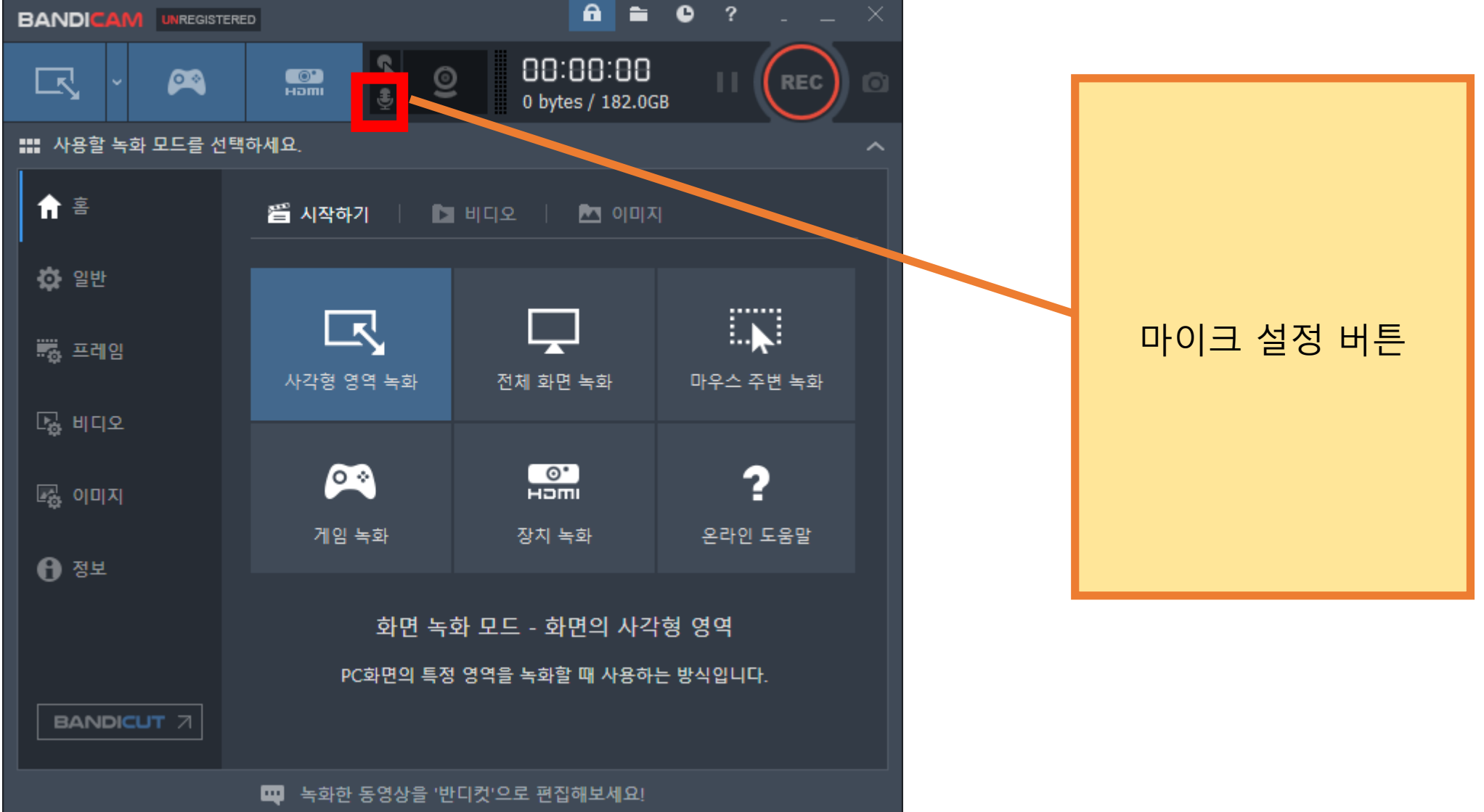

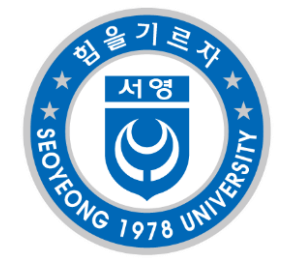

| 추가 오디오 장치 (마이크)         마이크(USB PnP Audio Device)       실정         사용 안함 (권장) (<br>(기본 사용도 장치)         스피커(Steam Streaming Microphone)         LG IPS FULLHO-0(2- NVIDIA High Definition Audio)         스피커(Steam Streaming Speakers)         스피커(Realtek High Definition Audio)         마이크(Logitech Webcam C925e)         마이크(Logitech Webcam C925e)         마이크(USB PnP Audio Device)         마이크(USB PnP Audio Device)         마이크(Steam Streaming Microphone)         보이크(Steam Streaming Microphone)         보이크(Steam Streaming Microphone)         환원       취소                                                                                                    | 녹화 설정       ×         소리       웹캠       마우스       로고       텍스트       옵션         ▷소리 녹음 하기       도움말         나 수화하는 동안 오디오 트랙을 WAV파일로 저장하기       기본 오디오 장치         기본 오디오 장치       (기본 사운드 장치)       ✓       설정                                                                                                    | 장치에 연결된 마이크 선택<br>장치의 정확한 이름을 모를 시에는 설정<br>버튼을 눌러 소리 창의 어떤 장비에서 소<br>리가 입력으로 사용되는지 확인해야함                                                                                                    |
|----------------------------------------------------------------------------------------------------|----------------------------------------------------------------------------------------------------|----------------------------------------------------------------------------------------------------|
| 작전 계약 고려 가 나는 것 같아. 그 나는 것 같아. 그 나는 것 않아. 그 나는 것 않아. 그 | 추가 오디오 장치 (마이크)<br>POI크(USB PnP Audio Device) / 설정<br>사용 안함 (권장)<br>(기본 사운드 장치)<br>스피커(Steam Streaming Microphone)<br>LG IPS FULLHD-0(2- NVIDIA High Definition Audio)<br>스피커(Steam Streaming Speakers)<br>스피커(Realtek High Definition Audio)<br>마이크(Logitech Webcam C925e)<br>마이크(Logitech Webcam C925e)<br>마이크(USB PnP Audio Device)<br>마이크(Steam Streaming Microphone) | 한 소리       또         재생       녹음       소리       통신         설정을 수정할 녹음 장치 선택:       1       1       1         교값       마이크       Logitech Webcam C925e       1         기본 장치       마이크       1       1         교값       마이크       Realtek High Definition Audio       1         관       관       관       1       1         교값       다이크       1       1       1         Realtek High Definition Audio       2       1       1         관       관       1       1       1         관       관       1       1       1         관       관       1       1       1         교       마이크       1       1       1         교       나타 Dut 정       1       1       1         교       마이크       1       1       1       1         교       마이크       1       1       1       1         대한 입력       1       1       1       1       1         대       마이크       1       1       1       1       1         대       마이크       1       1       1 |

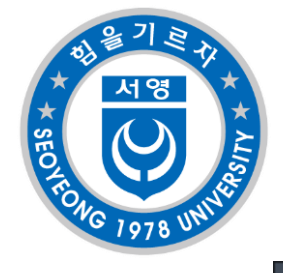

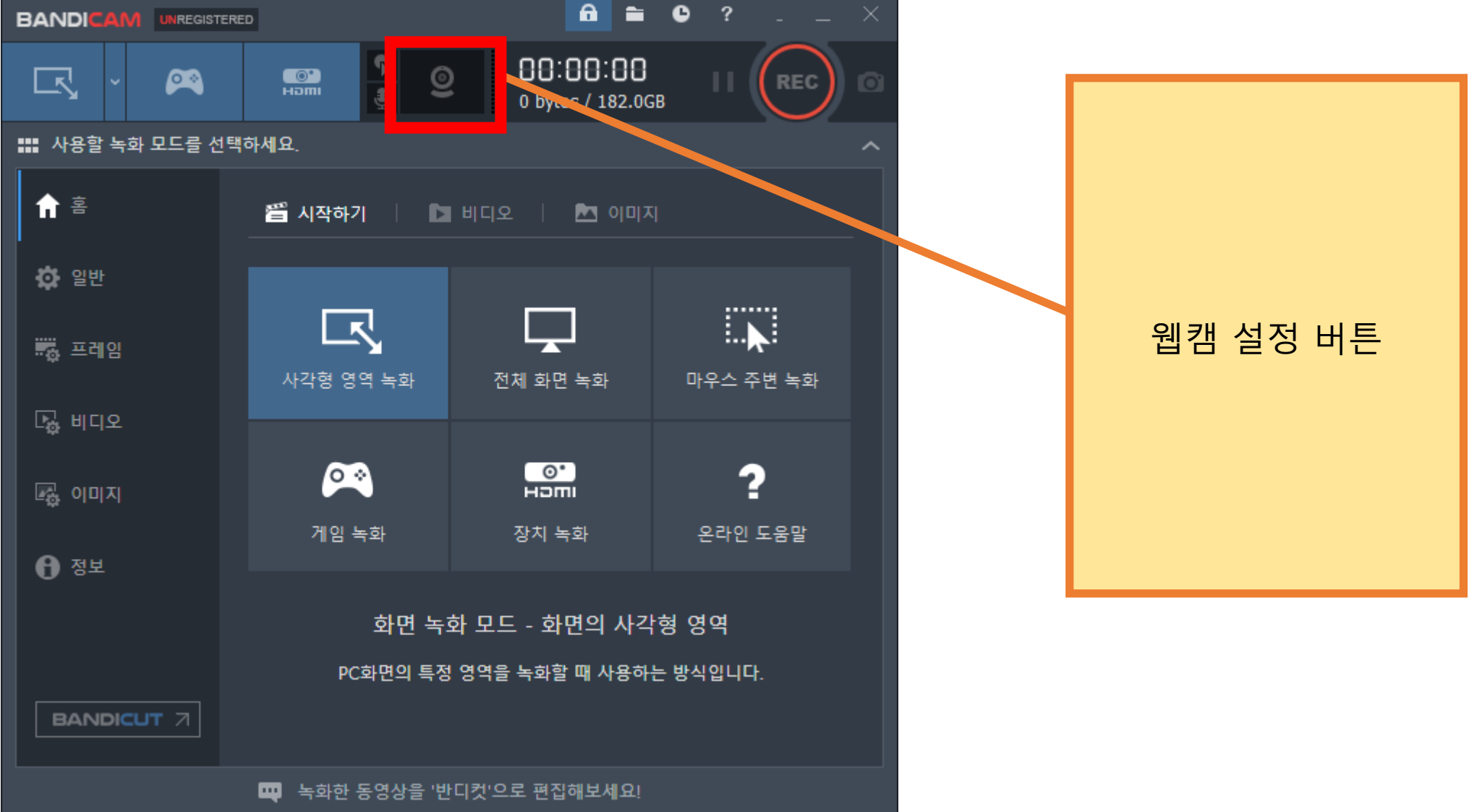

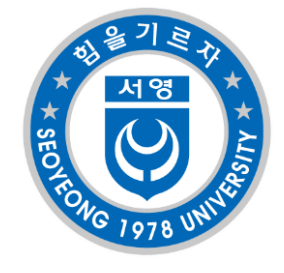

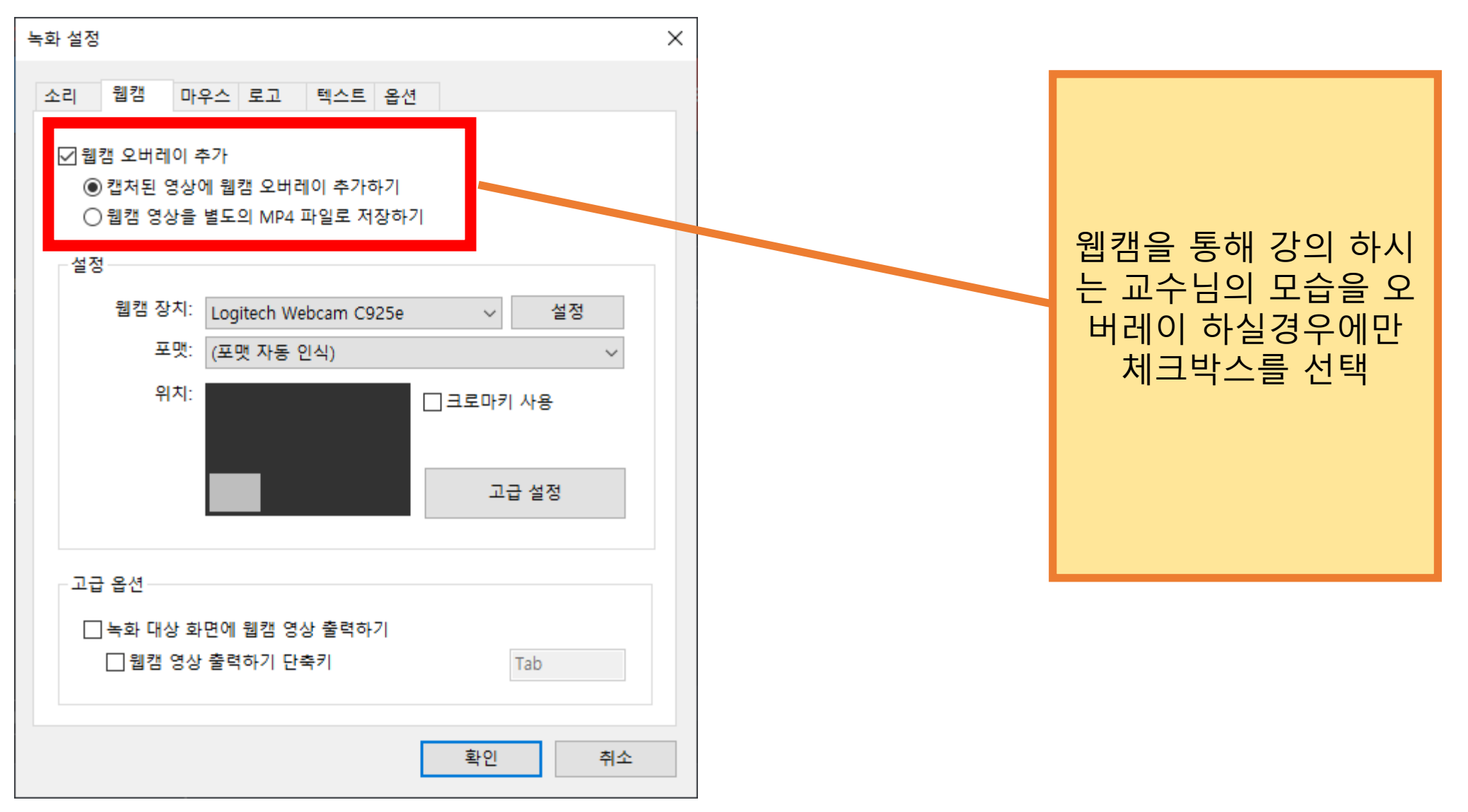

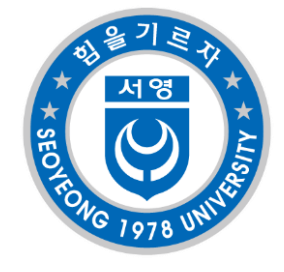

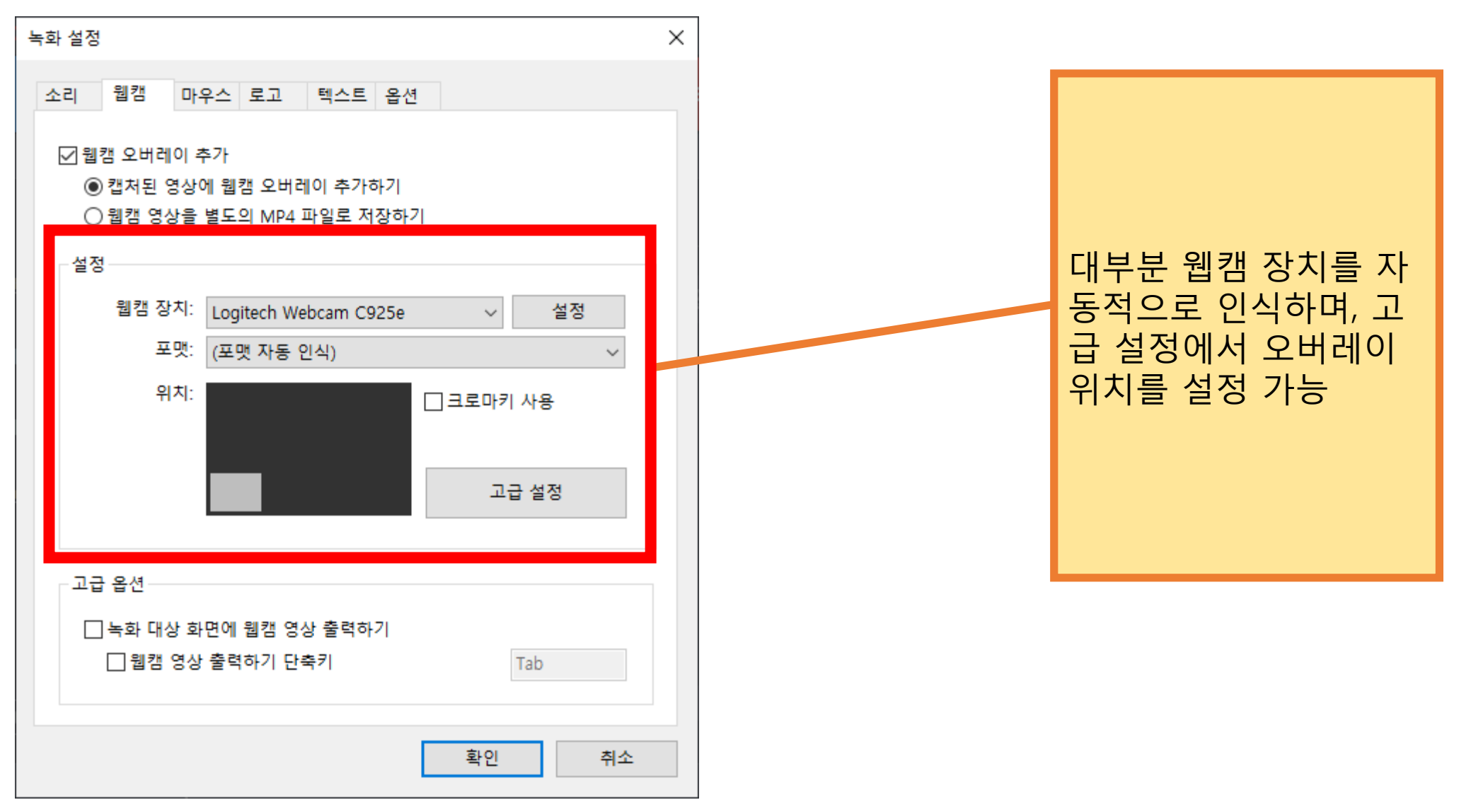

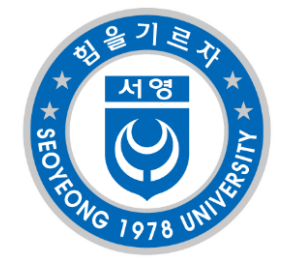

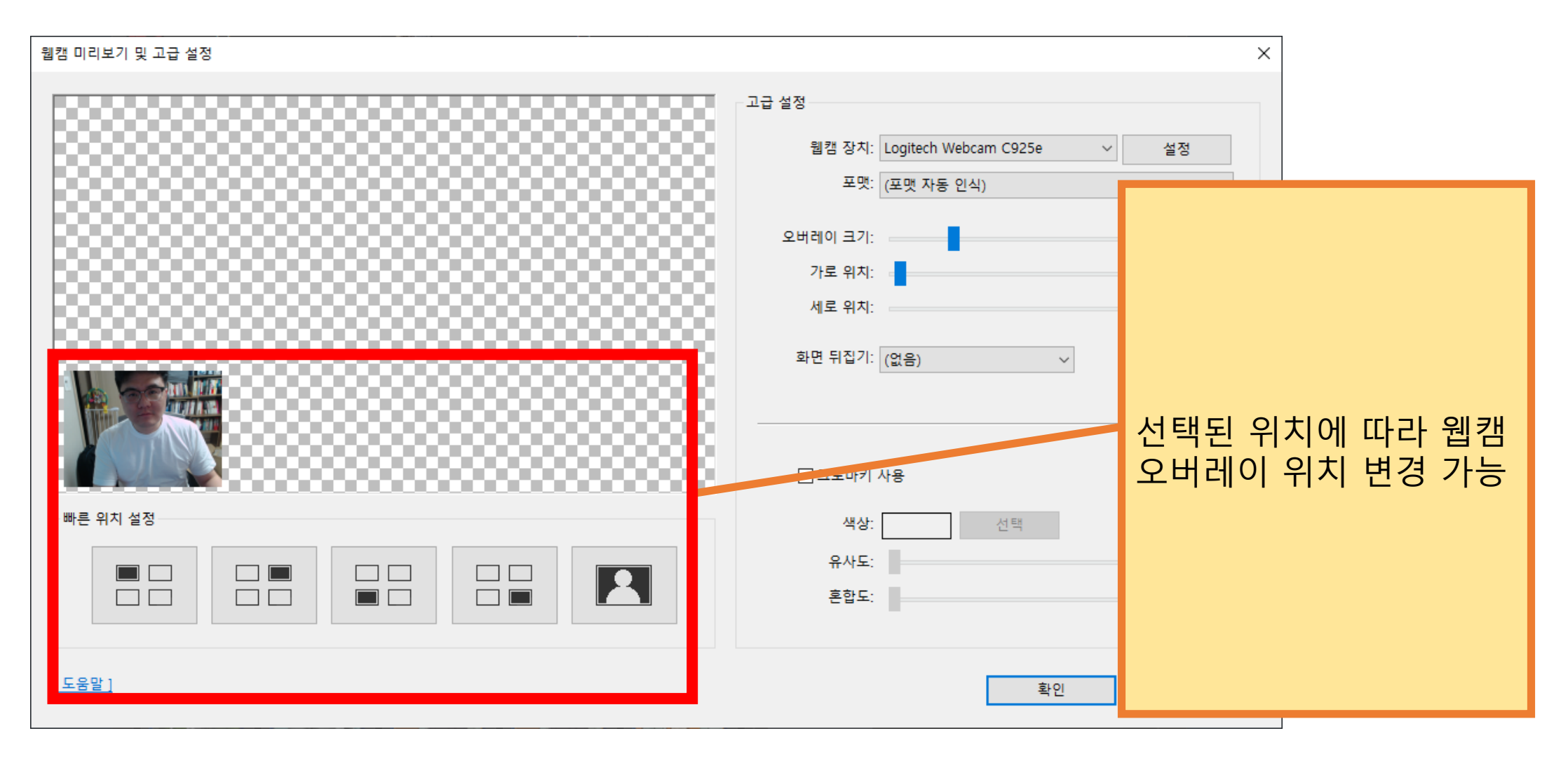

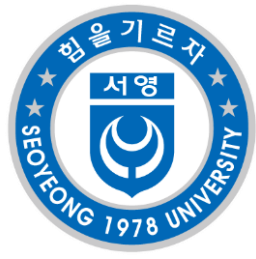

## 반디캠 설정 - 동영상 영역 선택

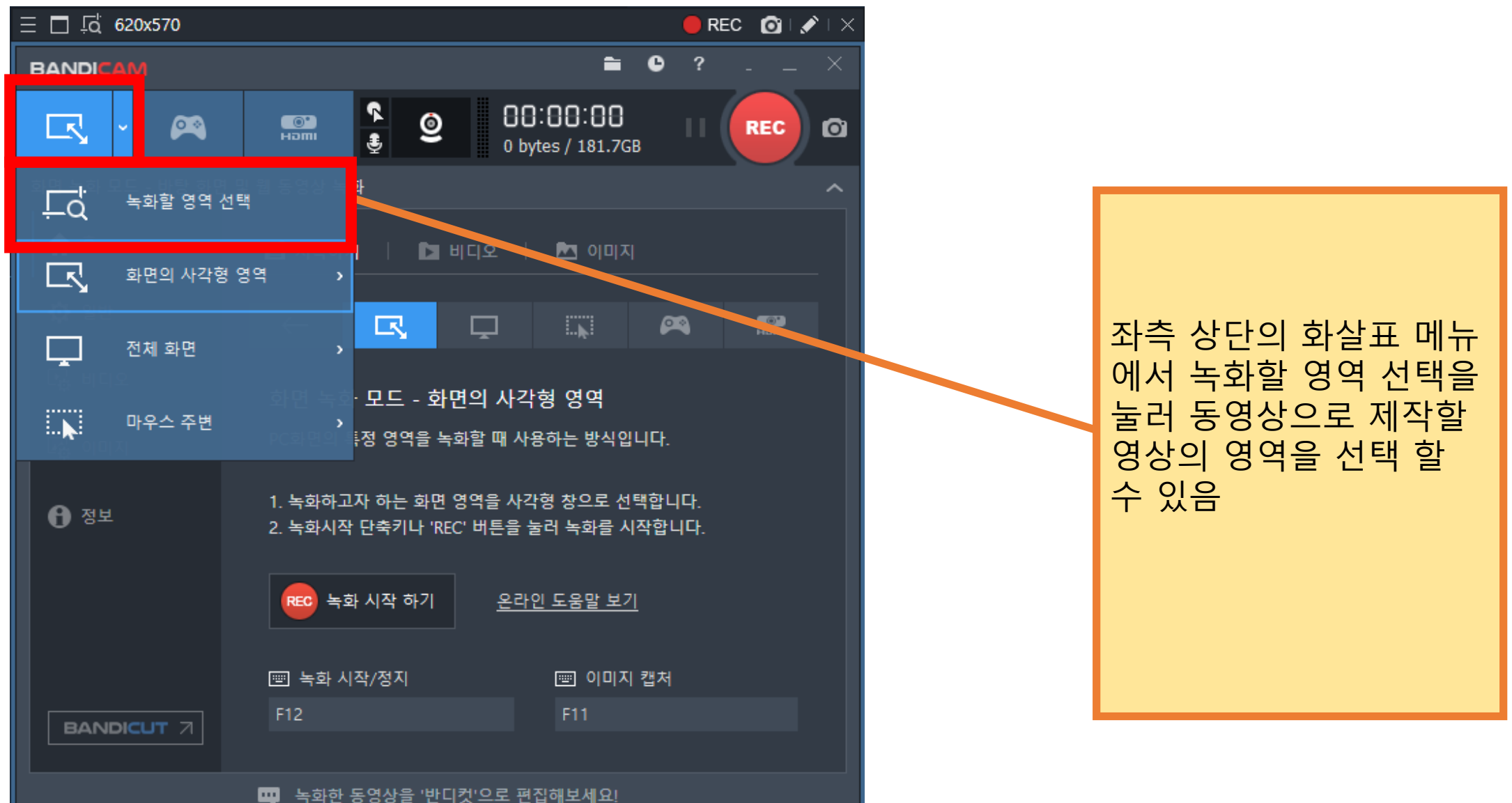

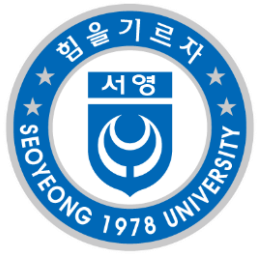

## 반디캠 설정 - 동영상 영역 선택

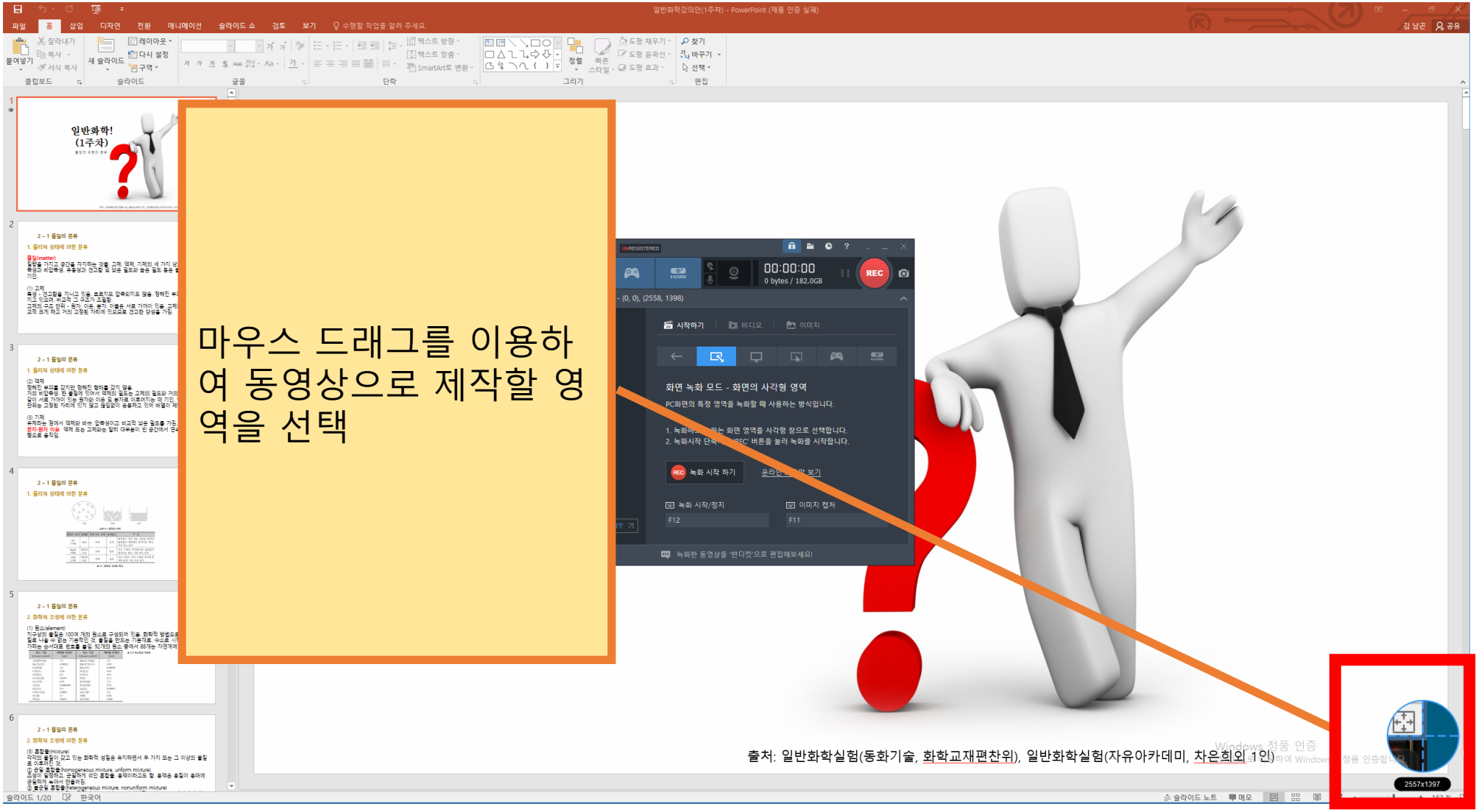

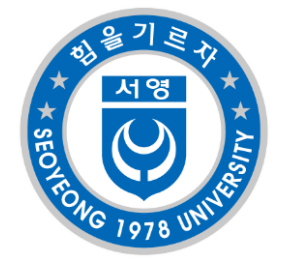

## 반디캠 설정 - 동영상 영역 선택

| BANDICAM                 | <b>≥</b> C                                                                                                    | ? <u> </u> |                    |
|--------------------------|----------------------------------------------------------------------------------------------------|------------|--------------------|
| R · 🛤                    | Image: Second state         Image: Second state         Image: Second state |            |                    |
| [] 2558x1397 - (0, 0), ( | 2558, 1397)                                                                                                    | ^          |                    |
| <b>俞</b> 홈               | 일반 옵션                                                                                                    |            |                    |
| 한 일반                     | 저장 폴더<br>C:\Users\G\Documents\Bandicam                                                                                                    | 열기         | 일반탭                |
| 🔓 비디오                    | <ul> <li>항상 위에 표시</li> <li>트레이 최소화 상태로 실행</li> </ul>                                                                                                    |            | 영상이 저장될 폴더를 ""     |
| 🛃 이미지                    | □ 시스템 시작시 반디캠 자동 실행                                                                                                    | 고급 옵션      | 미근글 굴더 구경일 구<br>있음 |
| ● <sup>정보</sup>          | 예약 녹화                                                                                                    |            | 여사이 저자되 포더르        |
|                          | 대기중인 예약녹화가 없습니다.                                                                                                    | 설정         | "옄림 " 버트을 눜러 옄     |
|                          | 녹화 자동 완료                                                                                                    |            | 수있음                |
|                          | 사용 안함                                                                                                    | 설정         |                    |
| BANDICUT 7               |                                                                                                    |            |                    |
|                          | 🛄 녹화한 동영상을 '반디컷'으로 편집해보세요!                                                                                                    |            |                    |

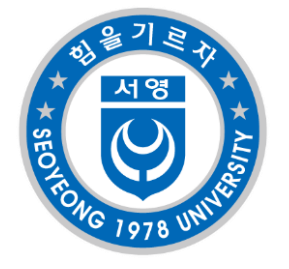

| BANDICAM               |                                        |                                                                                                    | <b>≞ 0</b> ?                                         | ×        |  |  |
|------------------------|----------------------------------------|----------------------------------------------------------------------------------------------------|------------------------------------------------------|----------|--|--|
| <b>I</b> - A           | о<br>наті<br>•                         | و الماني ( الماني ( الماني ( الماني ( الماني ( الماني ( الماني ( الماني ( الماني ( الماني ( الماني ( الماني ( ا<br>الماني ( الماني ( الماني ( الماني ( الماني ( الماني ( الماني ( الماني ( الماني ( الماني ( الماني ( الماني ( الم | <b>]:   </b><br>/ 181.7GB                            |          |  |  |
| [] 1916x1037 - (-1920, | 0), (-4, 1037)                         |                                                                                                    |                                                      | ~ :      |  |  |
| <b>↑</b> 홈             | 화면 녹화                                  |                                                                                                    |                                                      |          |  |  |
| 🖧 일반                   | ☑ 시작/정지 단력                             | 특키                                                                                                    | F12                                                  | E1       |  |  |
| <b>다</b> , 비디오         | └ 일시 정시 난록<br>✓ 마우스 커서 표<br>└ 마우스 클릭 회 | <sup>유키</sup><br>표시<br>회과 추가                                                                                                    |                                                      |          |  |  |
| 『森 이비시                 | ☑ 웹캠 오버레이                              | 추가                                                                                                    | 설                                                    | 정        |  |  |
| <b>원</b> 정보            | <b>녹화 포맷</b> - MP4                     |                                                                                                    |                                                      |          |  |  |
|                        | 비디오                                    | H264 - NVIDIA® NVE<br>Full Size, 60.00fps, 80c                                                                                                    | NC (VBR) (자동)<br>I                                   |          |  |  |
|                        | 오디오                                    | AAC - Advanced Audio<br>48.0KHz, stereo, 192kb                                                                                                    | o Coding<br>Ips                                      | -        |  |  |
| BANDICUT 7             |                                        | 빠른 설정 ∽                                                                                                    | 설                                                    | 정        |  |  |
|                        | 🛄 녹화한 동                                | 기본값<br>절반 크기 동영상                                                                                                    |                                                      |          |  |  |
|                        |                                        | HEVC, 60 FPS 녹호<br>H264, 60 FPS 녹호<br>초고속 60 FPS 녹호<br>저사양 PC<br>유튜브 / 트위터 동                                                                                                    | H (NVIDIA® NVEN<br>H (NVIDIA® NVEN<br>타<br>영상 (480P) | c)<br>c) |  |  |
|                        |                                        | 유튜브 / 트위터 동<br>유튜브 / 트위터 동                                                                                                    | 영상 (720P)<br>·영상 (1080P)                             |          |  |  |
|                        |                                        | 삼성 갤럭시 및 PM<br>편집용 동영상 (프레<br>MS 파워포인트용                                                                                                    | IP용 동영상<br>리미어, 베가스)<br>동영상                          |          |  |  |
|                        |                                        | 가로 폭 맞춤, 640x0<br>가로 폭 맞춤, 800x0<br>가로 폭 맞춤, 1280x0                                                                                                    |                                                      |          |  |  |
|                        |                                        | 사용자 정의 설정                                                                                                    |                                                      | >        |  |  |

비디오 탭의 빠른 설정 버튼을 눌러 유튜브/ 트위터 동영상 (720p)를 선택합니다

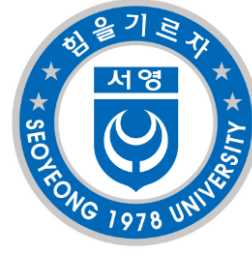

|                          | ERED                                                                                                    | 🔒 🖿 🕒 ?                          | ×                                                  |  |
|--------------------------|----------------------------------------------------------------------------------------------------|----------------------------------|----------------------------------------------------|--|
| × ×                      |                                                                                                    | 00:00:00                         | REC                                                |  |
| [] 1280x720 - (0, 0), (1 | 280, 720)                                                                                                    | 0 bytes / 17.3GB                 | ~                                                  |  |
| <b>ति</b> हे             | 화면 녹화                                                                                                    |                                  |                                                    |  |
| 🗘 일반                     | <ul> <li>✓ 시작/정지 단축키</li> <li>□ 일시 정지 단축키</li> </ul>                                                                    | F12<br>Shift+F12                 |                                                    |  |
| 다 비디오                    | 마우스 커서 표시 마우스 클릭 효과 추가                                                                                                  |                                  |                                                    |  |
| 🗳 이미지                    | □ 웹캠 오버레이 추가                                                                                                    | 설정                               |                                                    |  |
| <b>유</b> 정보              | 노하 프매 - 4\/1                                                                                                    |                                  |                                                    |  |
|                          | 비디오 Xvid (VBF                                                                                                    | N)                               |                                                    |  |
|                          | 우디오 MP3 - M<br>48.0KHz                                                                                                  | PEG-1 Layer 3<br>stereo, 192kbps |                                                    |  |
| BANDICUT 7               | соостания)<br>Вин-                                                                                                    | 른 설정 🗸 설정                        |                                                    |  |
|                          | 포맷 설정                                                                                                    |                                  |                                                    |  |
|                          | 파일<br>비디<br>비디<br>태 <sup>1</sup><br>부기 <u>1920 × 10</u><br>1920<br>FPS <u>30</u><br>압축 형식 <u>MPEG-4</u><br>품질 <u>80</u> | MP4     MP4     X 1080 16:9      | 활물신정목<br>(1) 11 11 11 11 11 11 11 11 11 11 11 11 1 |  |
|                          | 오디 2.<br>압축 형식 🗛 ААС<br> 트레이트 192                                                                                       | ▼<br>▼ kbps                      | URL                                                |  |
|                          | 채널 스테레오<br>방플레이트 48000                                                                                                  | ▼ Hz                             |                                                    |  |
|                          | 도움말                                                                                                    | 확인 취소                            |                                                    |  |

\*\*동영상 규격\*\* - 촬영 시간 : 25 ~ 30분 - 타입 : mp4 - 용량 : 1GB 이하 - 화면사이즈 : 1920\*1080(최대)

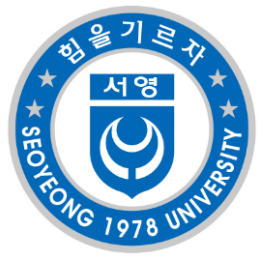

## 반디캠 설정 – 동영상 생성

| BANDICAM                  |                                                  |                                                    | <b>e</b> 0       | ? ×            |                 |
|---------------------------|--------------------------------------------------|----------------------------------------------------|------------------|----------------|-----------------|
| <b>R</b> - M              |                                                  | OB:00<br>0 bytes / 1                               | .78.5GB          |                |                 |
| [] 2558x1397 - (0, 0), (2 | 558, 1397)                                       |                                                    |                  |                |                 |
| <b>↑</b> 홈                | 화면 녹화                                            |                                                    |                  |                |                 |
| 🔅 일반                      | ✓ 시작/정지 단축: □ 일시 정지 단축:                          | 7 <br>7                                            | F12<br>Shift+F12 |                |                 |
| 🕞 비디오                     | <ul> <li>마우스 커서 표/</li> <li>마우스 클릭 효:</li> </ul> | 시<br>과 추가                                          |                  |                |                 |
| 🛃 이미지                     | 🗌 웹캠 오버레이 :                                      | 추가                                                 |                  | 설정             | "REC"버튼을 눌러 영상을 |
| <b>원</b> 정보               | <b>녹화 포맷</b> - MP4                               |                                                    |                  |                | 솔영              |
|                           | 비디오                                              | H264 - NVIDIA® NVENC<br>Full Size, 30.00fps, 80q   | : (VBR) (자동      | <del>5</del> ) |                 |
|                           | 오디오                                              | AAC - Advanced Audio C<br>48.0KHz, stereo, 192kbps | oding            |                |                 |
| BANDICUT 7                |                                                  | 빠른 설정   ❤                                          |                  | 설정             |                 |
|                           | 🚥 노하하 도여시                                        | ·음 '바디커'으로 펴진해보.                                   | MIQ1             |                |                 |